# 令和3年度 第1回富山県病薬研修委員会研修会

謹啓 会員の皆様におかれましては益々ご清祥のこととお慶び申し上げます。

さて、令和3年度 第1回研修会を下記の通り開催します。

最初に、特別講演1として、東住吉森本病院 薬剤科の佐古守人先生から、「末梢輸液の処方提案と指導のポイント」というテーマで、輸液の基礎を勉強する研修会を企画しました。佐古先生のご講演は複数回予定しており、まずはベーシックなポイントをご講演いただきます。

さらに、特別講演2として、月刊薬事で「褥瘡ファーストステップ」連載の熊本総合病院の大岡建太郎先生から、褥瘡の基礎から臨床までについて、ご講演いただきます。両先生共に、オンラインでのご講演を予定しております。ご多忙中の折とは存じますが、万障お繰合せの上ご出席下さいますようお願い申し上げます。

なお、適切な感染防止対策(入退場時の制限や誘導、待合場所等における密集の回避、手指の消毒、マスクの着用、室内の換気)を講じた上で、開催したいと考えております。また、ZOOMを用いたオンラインでの受講も企画しておりますので、そちらの積極的な利用もお願い致します。

謹白

日時:2021年4月3日(土)13:00~16:30 場所:富山大学附属病院杉谷キャンパス日医工オーディトリアム 〒930-0194 富山市杉谷2630番地 ℡076-434-2281

1) 特別講演1 13:10~14:40(90分)

座長: 黒部市民病院 齊藤 雅仁 先生

#### 『末梢輸液の処方提案と指導のポイント』

演者: 医療法人橘会 東住吉森本病院 佐古 守人 先生

2) 特別講演2 14:50~16:20(90分)

座長: 富山市立富山市民病院 萩行 正博 先生

### 『 褥瘡ファーストステップ 基礎から臨床まで 』

演者: 独立行政法人 地域医療機能推進機構 熊本総合病院 大岡 建太郎 先生

(お知らせ)

◆ この研修会は集合研修です。日病薬病院薬学認定薬剤師制度単位 V-1 1単位、Ⅲ-1 1単位(申請中)、 または日本薬剤師研修センター(2単位)(申請中)のいずれかの単位を交付致します。なお、日本薬剤師研修セン ターの単位をご希望の方は、薬剤師免許番号の記入をお願いいたします。薬剤師免許番号の記入がない場合は、 認定シールを付与できませんのでご注意ください。

#### ※参加にあたっては事前登録が必要となっております。参加を希望の先生方におかれましては、下記のメールアドレス もしくは2次元バーコードを読み取って頂きご連絡下さい。オンライン視聴希望の方は、後日、視聴用URLを送付いたします。 参加希望連絡用メールアドレス:asada.keisuke.e7@daiichisankyo.co.jp

担当者:浅田 啓介

※件名は「令和3年度第1回研修会受講希望」

※ご施設名、お名前、参加形式(会場 or Zoom)、Zoom利用の場合は 当日利用予定のメールアドレスの記載をお願いいたします。
※受付締切日:3月31日(水)17:30

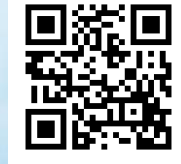

※オンライン視聴された方には、研修会終了後に、Zoomの受講履歴からすべてのプログラムを受講され、講演会途中に示す キーワード3つを回答された方に受講シールを郵送します。

※Zoomの接続は当日は12:30頃より接続が可能となっております。お時間になりましたら裏面に記載の手順でご視聴を よろしくお願い申し上げます

## Web講演会ご視聴方法

ZOOM Webinarによるご視聴は、事務局よりご案内差し上げた先生のみとなっております。 なお、本講演会は医療用医薬品に関する情報を取り扱いますので、医療関係者以外の方がいらっしゃる 公共の場所などからのアクセスはお控えください。また、録音、録画、撮影等はお控えください。

ZOOM Webinarによる 推奨ご視聴環境 <sup>インターネット環境の良い場所</sup>

での接続をお願いします

PC Windows、MacOS サポートブラウザ Google Chrome モバイル ダレット

必要です。

ZOOMアプリのインストールが

その他環境についてはZOOM公式サイトでご確認下さい。

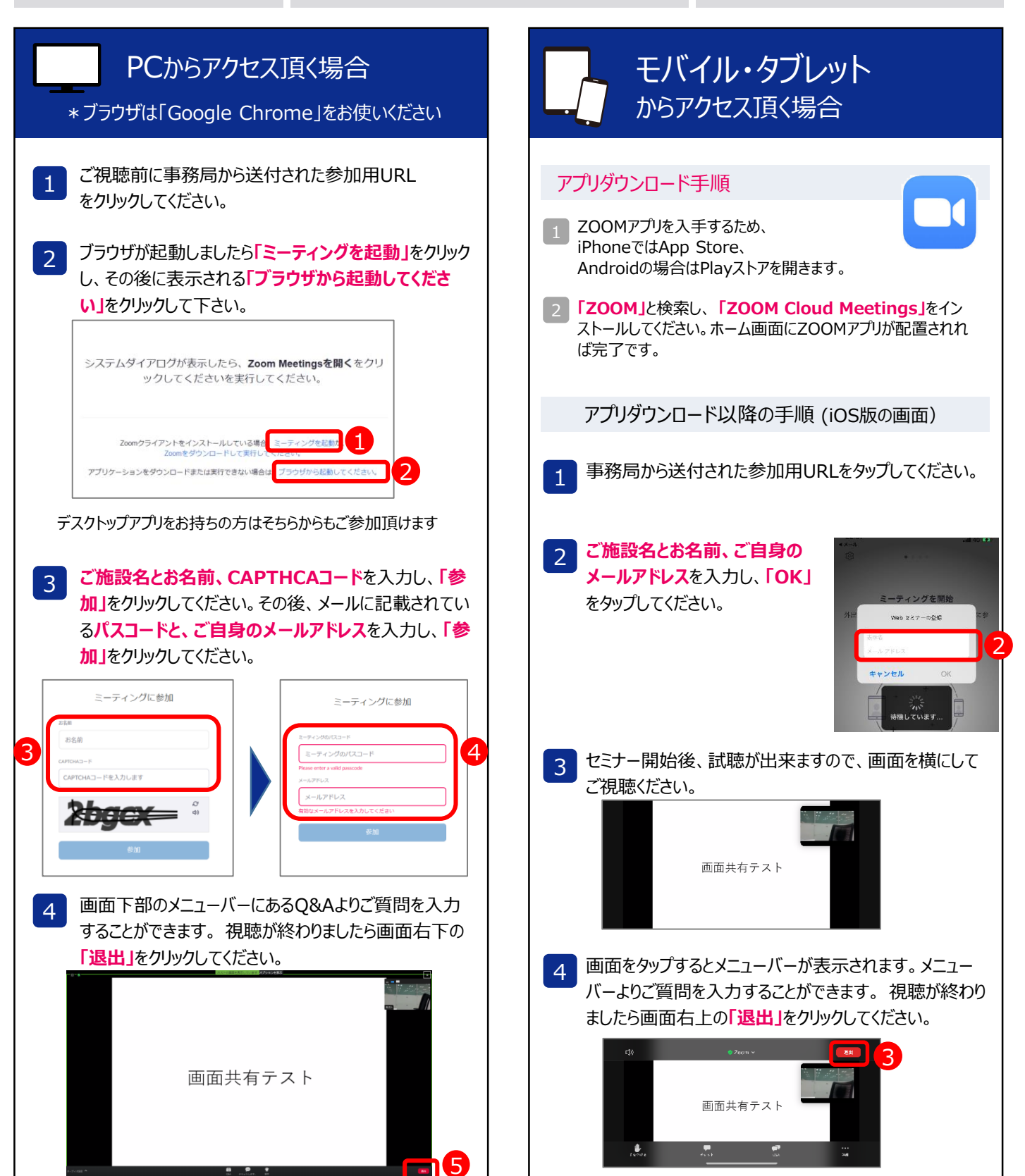